# Operating Instructions LCD TV 17PF9946 23PF9956 23PF9946 26PF9956 26PF9946

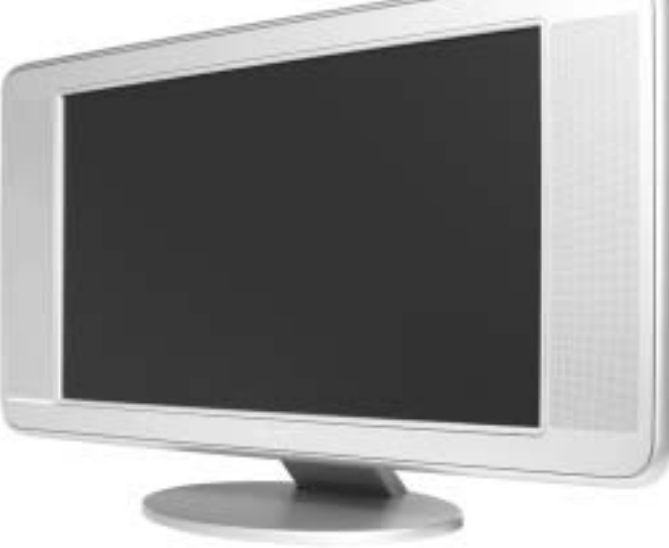

# PHILIPS

۲

LCO4 AP p1-5

-

--

1

4/16/04, 11:12 AM

# TABLE OF CONTENTS

| SAFETY INFORMATION                                                    | . 3      |
|-----------------------------------------------------------------------|----------|
| FUNCTIONS OF REMOTE CONTROL                                           | . 4 – 5  |
| Accessing the TV Main Menu and Sub-Menus                              | . 6      |
| SELECTING THE MENU LANGUAGE AND AUTOMATIC INSTALLATION OF TV CHANNELS | 7        |
| MANUAL TUNING OF LCD TV CHANNELS                                      | . 8      |
| Sorting of LCD TV Channels                                            | 9        |
| NAMING OF LCD TV CHANNELS                                             | . 9      |
| EDITING OF LCD TV CHANNELS                                            | 10       |
| Using the LCD TV Picture/Sound Settings                               | . 11     |
| Using the Timer                                                       | . 12     |
| Using the Child Lock                                                  | 13 – 14  |
| Using the Contrast+ Feature                                           | . 15     |
| Using the NR (Noise Reduction) Feature                                | . 15     |
| Pixel Plus Feature                                                    | . 15     |
| Using the PC Picture-in-Picture Feature                               | 16       |
| Using the Mode Select Feature                                         | 17       |
| USING THE SLEEPTIMER                                                  | 17       |
| USING THE SCREEN FORMATS                                              | 18       |
| USING THE PROGRAM LIST FEATURE                                        | 19       |
| USING THE ACTIVE CONTROL                                              | 19       |
| USING THE IV SMART PICTURE AND SOUND FEATURE                          | 20       |
| USING THE LEIETEXT                                                    | .21 - 22 |

#### USING THE LCDTV AS A FM RADIO

| Selecting the FM Radio Mode      |    |
|----------------------------------|----|
| Accessing the FM Radio Menus     | 23 |
| Installing the FM Radio Stations | 23 |
| Using the Features Items         | 24 |
| Using the Mode Feature           | 24 |
| Using the Smart Sound Feature    |    |

#### USING THE LCDTV AS A PC MONITOR

| SELECTING THE PC MODE              | 25 |
|------------------------------------|----|
| Accessing the PC Mode              | 25 |
| Using the Picture Settings         | 25 |
| Using the Audio Selection Feature  | 25 |
| Using the PIP in the Feature Menu  | 26 |
| Using the Reset to Factory Feature | 27 |
| Using the Mode Feature             | 27 |

| Using the HD (High Definition) Mode | 27 |
|-------------------------------------|----|
| Using the HD Lock Channel           | 27 |
| Before Calling Service              | 28 |
| Specifications                      |    |

LC04 pg 02

-•

2

2

# SAFETY INFORMATION

- · Disconnect mains plug when :
- the red light below the TV screen is flashing continuously.
- cleaning the TV screen. Never use abrasive cleaning agents.
- there is a lightning storm.
- the set is left unattended for a prolonged period of time.
- No naked flame sources, such as lighted candles, should be placed on top of the TV or in the vicinity.
- Do not place your TV set under direct sunlight or heat.
- · Leave at least 5 cm around each side of TV set to allow for proper ventilation.
- Avoid placing your set (e.g. near the window) where it is likely to be exposed to rain or water.
- No objects (such as vases) filled with liquids should be placed on top the TV so as to avoid dripping or splashing of liquids on the set.
- Do not shift or move the set around when it is switched on.
- Do not touch, push or rub the surface with hard object.
- When the surface becomes dusty, wipe gently with absorbent cotton or other soft materials like chamois. Do not use acetone, toluene and acohol as it causes chemical damage to the polarizer.
- Wipe off saliva or water droplets as soon as possible. Long time contact with polarizar causes deformations and colour fading.
- Be careful of condensation at sudden temperature change. Condensation does damage to polarizar or electrical contact parts. After condensation fades, smear or spot will occur.
- Installation of the LCD TV on the wall should be carried out by qualified servicemen. Improper and incorrect installation may render the set unsafe,
- Safety information is located on the rear of the set. To read the safety information, you need to open the VESA cover (see diagram below).

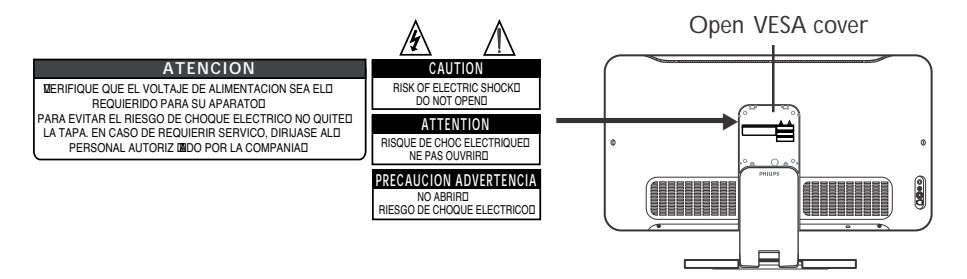

Recycling Directive – To minimise harm to the environment, the batteries supplied with the TV set do not contain mercury or nickel cadmium. If possible, when disposing of batteries, use recycling means available to you. Your TV set uses materials which are reusable or which can be recycled. To minimise the amount of waste in the environment, specialist companies recover used sets for dismantling and collection of reusable materials (contact your dealer).

3

З

LC04 pg 03

6/9/04, 7:14 PM

### FUNCTIONS OF REMOTE CONTROL

#### Standby button

Switch set off to standby mode. To switch on set from standby mode, press Channel +/- or Digit (0 -9) button.

#### Sound mode / I-II button

- In TV mode, it allows you to force programme in **Stereo** and **Nicam Stereo** to **Mono** or to choose between Dual I or Dual II. (The Mono indication on the screen is red when in forced position).
- In Teletext mode, use for teletext functions (see section on "Using the Teletext").

#### **3** AV button

- In **TV** mode, press button repeatedly to cycle through the AV channels and select the required channel.
- In Teletext mode, use for teletext functions. (see section on "Using the Teletext").

#### 4 Screen Format button

- In TV mode, press button repeatedly to cycle through the available screen formats channels and select the desired screen format.
- In Teletext mode, use for teletext functions. (see \_ section on "Using the Teletext").

#### **6** Mode / DVD buttons

- (In DVD mode, press these buttons to record (...),
- rewind (◄◄), stop (■) and play (►) a CD or DVD disc.

#### 6 Active Control button

Optimises the picture quality depending on the quality of the incoming signal and the ambient light conditions.

#### Cursor buttons (2)

The four segments function as the Left, Right, Up and Down buttons for the selection and adjustment of menu items.

#### Menu button 8

Displays and also exits menu on screen.

#### 9 Volume + / – button

Increases or decreases volume.

#### 0 Mute button

Mutes sound. To restore sound, press button again.

#### On-Screen Display (OSD) / Teletext button

- In TV mode, it displays information (programme number, sound mode, time remaining on the timer, if any). Press and hold button for 5 seconds to display the programme number permanently on the screen.
- In **Teletext** mode, press button to return to the main Index page.

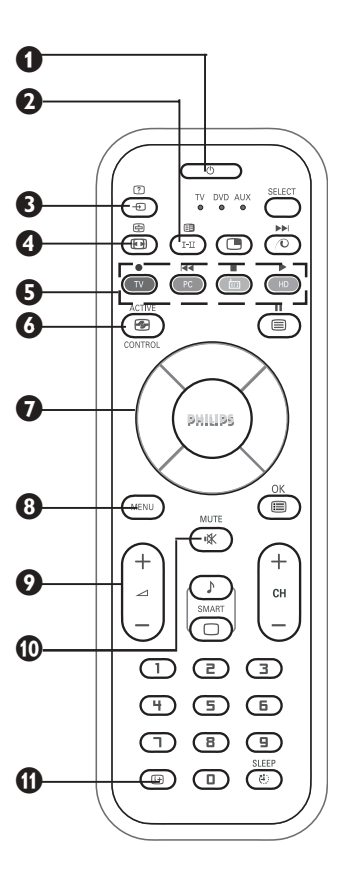

# FUNCTIONS OF REMOTE CONTROL

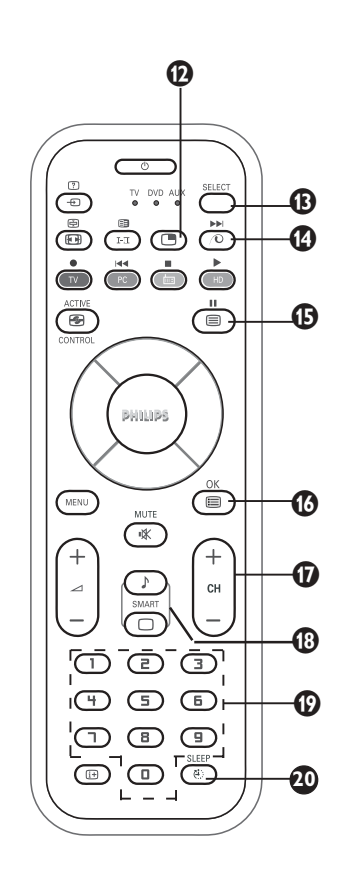

#### Picture-in-Picture (PIP)button

When in PC mode, you can call up a PIP window for the PC. Likewise, when you are in PC mode, you can call up a PIP window for TV (See section on "Using the PIP for more information).

#### Mode Selector button

Press button repeatedly to select the required mode (TV, DVD, AUX). The indicator lights up to display the selected mode when the button is pressed. The indicator switches off after about 20 seconds if left idle and automatically return to TV mode.

#### Pixel Plus button / Fast Forward button

InTV mode, press the button to display the Pixel Plus demonstration mode. Pixel Plus feature offers the unique combination of ultimate sharpness, increased depth impression, true natural detail, brillioant and vivid colours. It also offers a smooth and natural motion at any time and from any source.

NOTE : Pixel Plus is applicable to 23PF9956 and 26PF9956 models only.

In DVD mode, it allows you to fast forward a VCD/ DVD disc.

#### Teletext / Pause button

In TV mode, it allows you to access teletext mode.
In DVD mode, it allows you nto pause the programme you are watching.

#### Programme list / OK button

 In TV mode, it allows you to display a list of programmes (see section on "Using the Programme Feature").
 In DVD mode, it confirms selections and adjustments.

#### Channel + / – button

Allows you to select channels in ascending or descending order.

#### Smart Sound and Picture button

Allows you to access and select the different types of s sound and picture setting (see section on :Using the Smart Sound and Picture feature").

#### Digit (0 -9) buttons

Allows you select a channel. **Note** : For a 2-digit number, the second digit must be entered before the "—" sign disappears.

#### **20** Sleep buttons

Allows you to select a time period after which the set will switch to standby mode automatically. (see section on "Using the Sleeptimer").

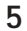

LC04 pg 05

-(

5

8/10/04, 3:57 PM

# ACCESSING THE TV MAIN MENU AND SUB-MENUS

Operating instructions generally explains the operation of the TV set using the buttons on the remote control unless otherwise stated. Please read the following instructions carefully and follow the steps as shown to familiarise yourself with the installations and all features available in your set.

The TV main menu allows you access to the **Picture, Sound, Features**, **Install** and **Mode** menus.

Before you proceed to access the TV menus, familiarise yourself with these remote control buttons which you will use very often. They are namely : **MENU**, **CURSOR** and **On-Screen Display (OSD)** buttons.

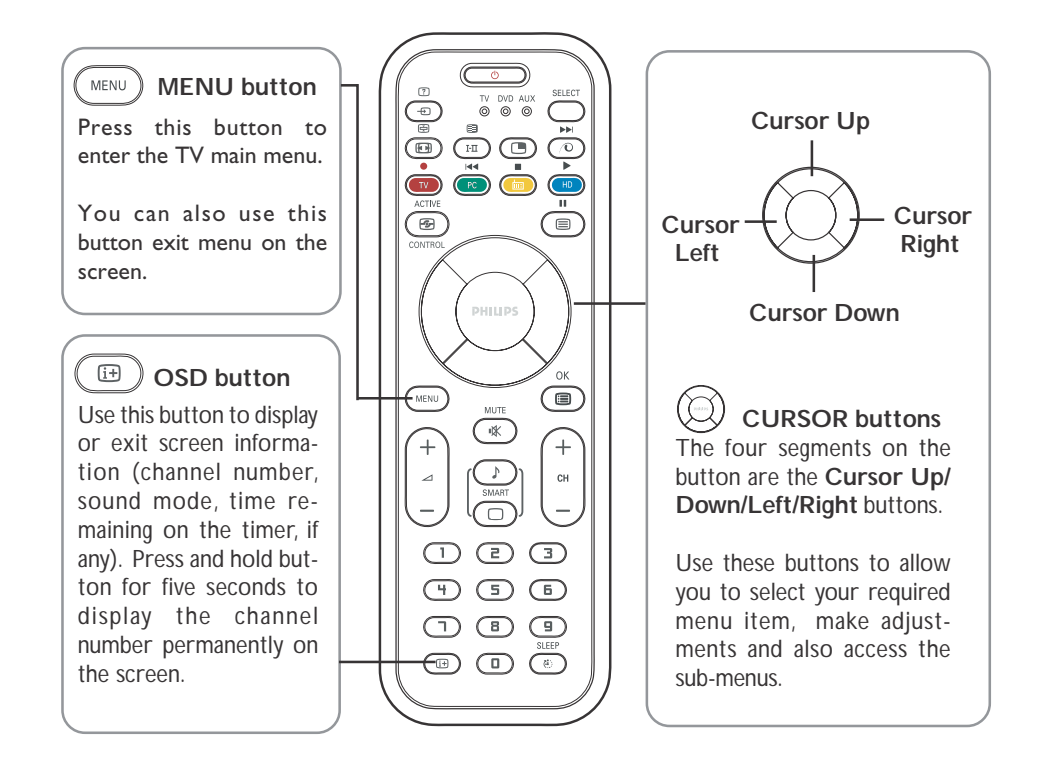

LC04 AP p06-10

# Selecting the Menu Language and Automatic Installation of TV Channels

The TV Install menu allows you access to the Language, Auto Store, Manual Store, Sort, Name and Channel Edit functions.

Before you access the TV Install menu, ensure the set is in TV mode. If not, press the matter (TV) button on the remote control to enter into TV mode.

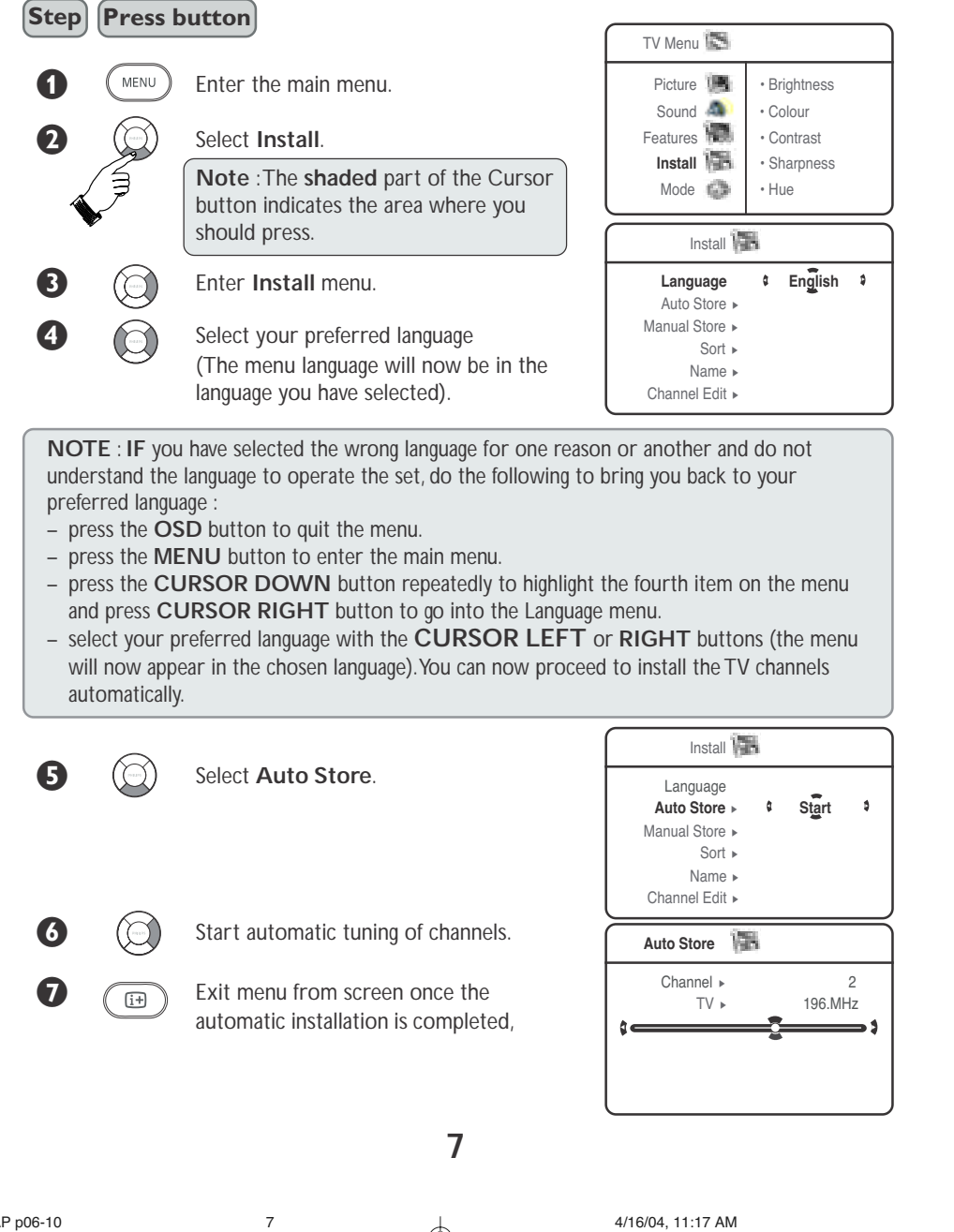

LC04 AP p06-10

# MANUAL TUNING OF TV CHANNELS

You can also choose to tune your TV channels. Manual tuning allows you to store each programme manually.

#### Step Press button Manual Store Repeat Steps 1 to 3 as in "Automatic Installation Colour System ¢ of TV Channels" Sound System 🕨 Search . Select Manual Store and enter 4 Channel > Manual Store menu. Fine Tune 🕨 Store . Colour System is highlighted. Select the appropriate colour system. Select Sound System. Colour System > Auto Search . Select the appropriate sound system. Channel . Fine Tune Note : If Auto is selected, the respective Store . colour and sound system will be automatically selected according to the transmission system. Colour System > 8 Select Search to start manual tuning Sound System > Search of channels.Searching stops once a Channel . transmitting channel is found. Fine Tune . Store . If the channel reception is not Manual Store 🌆 satisfactory, select Fine Tune. Colour System ► Adjust accordingly with the Cursor Sound System > 10 Search . Left or Right buttons. If reception is Channel . good, proceed to select channel. Fine Tune := Store . Select Channel. Manual Store Colour System > 1 2 3 4 5 6 Key in your desired channel number. **(**2) Sound System > 189 Search . Channel Fine Tune 🕨 Store . Select Store. B Store channel. Note : If you want to Colour System > continue searching for another Sound System > transmitting channel, repeat steps 8 to 12. Search . Channel .

Manual Store Sound System \$ Auto 9 Manual Store € 196.25MHz € 21 8 0 â Manual Store Fine Tune 🕨 ٥ Store? Store

Auto \$

LC04 AP p06-10

A

i+

8

Exit menu from screen.

# SORTING OF TV CHANNELS

This Sort function allows you to change channel number of your choice for a particular  $\,{\sf TV}$  station.

#### Step Press button

Repeat Steps 1 to 3 as in "Automatic Installation of TV Channels".

| 4             |            | Select <b>Sort</b> and enter sort mode by the <b>Cursor Right</b> button.                                                                               | Install                                                                                                    |
|---------------|------------|----------------------------------------------------------------------------------------------------|----------------------------------------------------------------------------------------------------|
| 6             |            | Select the programme you want to change channel number.                                                                                                 | Language ► • 0<br>Auto Store ► • 1<br>Manual Store ► • 2                                                                                                    |
| 6             | $\bigcirc$ | Enter sorting mode (The arrow cursor now points to the left).                                                                                           | Sort ►   •   3     Name ►   •   4     Channel Edit ►   •   5                                                                                                    |
|               |            |                                                                                                    |                                                                                                    |
| 0             |            | Select the new channel you want to be exchanged.                                                                                                    | Install 📷                                                                                                    |
| <b>7</b><br>8 |            | Select the new channel you want to<br>be exchanged.<br>Activate sorting mode (The arrow<br>cursor points to the right and the<br>sorting is completed). | Install The second second seco |

# NAMING OF TV CHANNELS

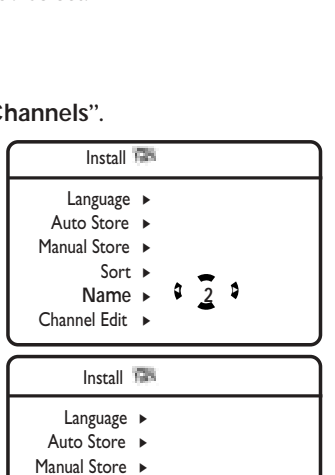

٩

٥

۲

Naming function allows you to enter a name for any channel you select.

#### Step Press button

Repeat Steps 1 to 3 as in "Automatic Installation of TV Channels".

| 4 |     | Select <b>Name</b> and enter name mode by the <b>Cursor Right</b> button.                                                                                                  |
|---|-----|----------------------------------------------------------------------------------------------------|
| 6 |     | Select the programme you want to name.                                                                                                    |
| 6 |     | Enter naming mode.                                                                                                    |
| 0 |     | Key in first character. To key in the<br>next character, press the<br>(Cursor right) button to move to<br>the next slot. (You can key up to a<br>maximum of 5 characters). |
| 8 | (Un | Store name.The name is now indicated on the top left corner.                                                                                                    |
| 9 |     | Exit menu from screen.                                                                                                    |

9

LC04 pg 09-10

۲

9

8/10/04, 4:01 PM

Sort ►

Name ► Channel Edit ► 2 \$ <u>7</u> \$

| Editing of TV Channels |  |  |
|------------------------|--|--|

This feature allows you to edit or skip channels have bad or weak TV signal or channels that you do not watch often.

Note : Once a channel is skipped, you cannot have access to it by the CHANNEL + or – button. You can only access the channel by the DIGIT (0 - 9) button.

#### (Step) (Press button)

Repeat Steps 1 to 3 as in "Automatic Installation of TV Channels".

| 4 | $(\bigcirc)$ | Select Channel Edit.                                                                                                    | Install                                                                                                    |
|---|--------------|----------------------------------------------------------------------------------------------------|----------------------------------------------------------------------------------------------------|
| - |              |                                                                                                    | Language      · Channel     · Auto Store      · Skipped     · Skipped     · Skipped     · Skipped     · Skipped     · Channel     · Channel |
| 6 |              | Enter Channel Edit menu.                                                                                                    | Channel Edit                                                                                                    |
|   |              |                                                                                                    | Channel 3 3                                                                                                    |
| 6 |              | Select the channel you want to skip.                                                                                                    | зкірреа ►                                                                                                    |
| Ø |              | Select Skipped.                                                                                                    | Channel Edit                                                                                                    |
|   |              |                                                                                                    | Channel 🕨 _                                                                                                    |
| 8 |              | Select On option to activate skipping<br>of channel. A "X " sign will appear at<br>the top left hand corner indicating<br>channel is skipped. | Skipped 🕯 On 💲                                                                                                    |

#### How to restore skipped channels

(it)

9

- Repeat steps 1 to 6 as in "Editing of TV Channels".
- Select the channel you want to unskip by the ( (Cursor Up) or ( (Cursor Down) button.
- Press the (Cursor Right) button to activate unskipping of channel.

Exit menu from screen.

• Exit menu from screen by the  $\textcircled{\mbox{\tiny ID}}$  (OSD) button.

10

#### 10

LC04 pg 09-10

8/10/04, 4:01 PM

# Using the Picture and Sound Settings

The Picture and Sound menus allow you to choose or make adjustments to the pictutre and sound settings.

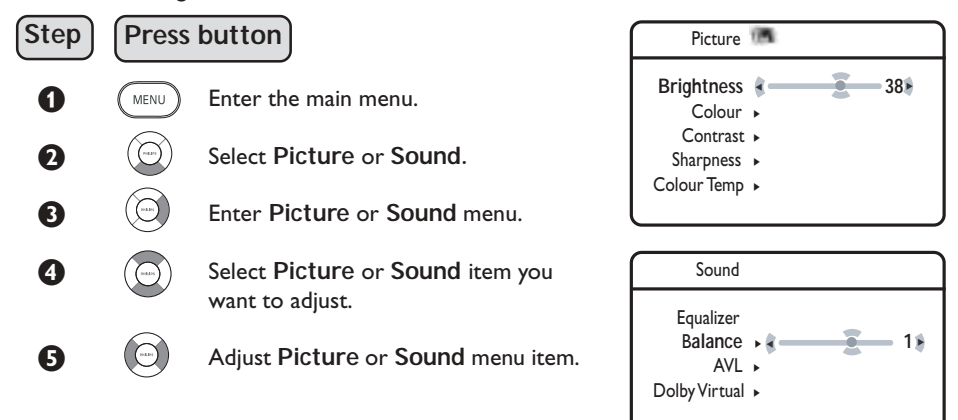

| Picture menu items            | Activities                                                                                                    |
|-------------------------------|----------------------------------------------------------------------------------------------------|
| Brightness                    | Increase or decrease brightness level.                                                                                                    |
| Colour                        | Increase or decrease color level.                                                                                                    |
| Contrast                      | Increase or decrease contrast level until lightest parts of the picture show good detail.                                                                       |
| Sharpness                     | Increase or decrease sharpness level to improve detail in the picture.                                                                                          |
| * Hue                         | Increase or decrease colour intensity * Note : Hue is only applicable to NTSC programmes. The Hue item will not appear on the menu if programme is in PAL mode. |
| Colour Temperatue             | Allows you a choice of 3 picture settings : Normal (balanced),<br>Warm (redder) and COOL (bluer).                                                               |
| Sound menu items              | Activities                                                                                                    |
| Equalizer                     | Allows you to select a sound tone from 120 Hz (Bass) to 10KHz (Treble).                                                                                         |
| Balance                       | Increase or decrease to adjust balance level on the left and right speakers.                                                                                    |
| AVL (Auto Volume<br>Leveller) | Selecting the "On" option will limit increase in volume especially during programme change or commercial breaks.                                                |
| Dolby Virtual                 | Allows you to select between Stereo and Dolby Virtual when<br>transmission is in stereo and Spatial and Mono sound when<br>transmission is in mono.             |

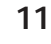

# Using the Timer

The Timer feature allows you to set the timer to switch to another channel at a specified time while you are watching another channel. For the timer to function, the set must not be switched off. Once the set is switched off, the timer is disabled.

Press (Menu) button to enter the main menu.

**2** Press () (Cursor Down) button to select **Features**.

Press () (Cursor Right) button to enter Features menu.

| Features                                              |                                                            |  |  |
|-------------------------------------------------------|------------------------------------------------------------|--|--|
| Timer<br>Child Lock ►<br>Contrast+ ►<br>NR ►<br>PIP ► | Time     Start Time     Stop Time     Channel     Activate |  |  |

Press () (Cursor Right) button to enter **Timer** menu.

Use the Menu and Cursor Up, Down, Right and Left buttons to access the Timer menu items. make the following adjustments or activate the timer.

|            |                                          | Timor 🛄                    |
|------------|------------------------------------------|----------------------------|
| Time       | : Key in the current time to enable      |                            |
|            | functioning of the timer feature.        | Time • •                   |
| Start Time | · Key in the time you want the channel   | Start Time 🕨               |
| Start Time | . Rey in the time you want the channel   | Stop Time 🕨                |
|            | to be switched on.                       | Channel >                  |
| Stop Time  | : Key in the time you want the program   | Activate 🕨                 |
| •          | to be switched off                       | Display 🕨                  |
|            |                                          |                            |
|            |                                          | Timer                      |
|            |                                          |                            |
| Channel    | : Key in the channel number you want     | Time 🕨                     |
|            | to switch to                             | Start Time 🕨               |
|            |                                          | Stop Time 🕨                |
|            |                                          | Channel 🕨 🕴 🚊 🌹            |
|            |                                          | Activate 🕨                 |
|            |                                          | Display 🕨                  |
|            |                                          |                            |
|            |                                          | Timer                      |
| Activate   | · Select between the Once and Daily      | Time N                     |
| Notivato   | mode to estivate the timen               | Start Time                 |
|            | mode to activate the timer.              | Ston Time                  |
|            |                                          | Channel N                  |
|            |                                          |                            |
|            |                                          |                            |
|            |                                          |                            |
|            |                                          |                            |
| Display    | · Select the <b>On</b> option to display | Timer 🚛                    |
| Display    |                                          | 140                        |
|            | current time on screen.                  | Time 🕨                     |
|            |                                          | Start Time 🕨               |
|            |                                          | Stop Time 🕨                |
|            |                                          | Channel <b>•</b>           |
|            |                                          | Activate 🕨                 |
|            |                                          | Display ⊳ \$ <u>O</u> n \$ |
|            |                                          | · · · ·                    |

12

۲

LC04 AP p11-16

4/15/04, 3:05 PM

# Using the Child Lock

The **Child Lock** feature allow you to lock channels to prevent your children from watching programmes you deem undesirable.

#### How to Access the Child Lock menu

| (Sten) | Press | button                                                                                                    |                                                               |                                                         |
|--------|-------|----------------------------------------------------------------------------------------------------|---------------------------------------------------------------|---------------------------------------------------------|
| Step   | 11033 | batton                                                                                                    | TV Menu 📠                                                     |                                                         |
| 0<br>0 | MENU  | Enter the main menu.<br>Select <b>Features</b>                                                                                                    | Picture Sound A<br>Features S<br>Install S<br>Mode O          | • Timer<br>• Child Lock<br>• Contrast+<br>• NR<br>• PIP |
| 6      |       | Enter Features menu                                                                                                    | TV Menu 🏁                                                     |                                                         |
| 4      |       | Select Child Lock.                                                                                                    | Timer ►<br>Child Lock ►                                       | Access Code                                             |
| 6      |       | Enter Child Lock mode.                                                                                                    | Contrast+ ►<br>Install ►<br>Mode ►                            | ¢ - <u>-</u> - ¢                                        |
| 0      |       | Key in access code 0711 A massage                                                                                                    | TV Menu 🖾                                                     |                                                         |
| 0      |       | Incorrect will appear. Key in access<br>code 0711 a second time. It will then<br>prompt you to change code.                                                                                                    | Timer<br>Child Lock<br>Contrast+<br>Install<br>Mode           | Access Code                                             |
|        |       |                                                                                                    | TV Menu 🖾                                                     |                                                         |
| 0      |       | Key in access code of your choice.                                                                                                    | Timer ►<br>Child Lock ►<br>Contrast+ ►<br>Install ►<br>Mode ► | Change Code                                             |
| 8      |       | Confirm new access code.                                                                                                    | TV Menu                                                       |                                                         |
|        |       | Child Lock menu will appear. If you<br>want to activate locking of channels,<br>you can proceed to the next page<br>for information on how to use the<br>various locking options. If not, press<br>() button to exit menu from screen. | Timer ►<br>Child Lock ►<br>Contrast+ ►<br>Install ►<br>Mode ► | Confirm Code                                            |

Note : If you exit menu from screen and enter child lock menu again, you need to key the new access code only once. If you have forgotten the new access code, repeat steps 4 to 8.

LC04 pg 13

13

8/10/04, 4:04 PM

# Using the Child Lock

The **Child Lock** menu allows you to : lock Individual or All TV channels, lock HD (High Definition) channel, change Access Code and clear Individual or All TV channels.

Repeat Steps 1 to 5 as in "Using the Timer" and key in access code by the (Digit 0 - 9) buttons.

In the **Child Lock** menu, use the **Menu** and **Cursor Up** / **Down** / **Right** and **Left** buttons to access and activate the Child Lock functions.

| Lock Channel : | Press button to enter channel lock<br>mode. Use buttons to select channel<br>to lock or unlock channel and buttons<br>to lock or unlock selected channel. Once<br>a channel is locked, a keylock symbol (f)<br>will appear beside the channel number.<br>Press the button to exit from<br>Lock Channel mode and return to<br>Child Lock menu. | Child Lock                                                                                                 |
|----------------|----------------------------------------------------------------------------------------------------|----------------------------------------------------------------------------------------------------|
| Lock HD :      | Use the 😟 button to select <b>On</b> or <b>Off</b> option to lock or unlock HD channel.                                                                                                    | Child Lock Lock Channel ><br>Lock HD \$ On \$<br>Change Code ><br>Clear All ><br>Lock All >                |
| Change Code :  | Press button to enter change code<br>mode. Key in the access code of your<br>choice by the Digit 0 - 9 buttons. Key<br>new access code a second time to<br>confirm.                                                                                                    | Child Lock Rew Code<br>Lock Channel      New Code<br>Lock HD      Change Code      Clear All      Lock All |
| Clear All :    | Press the 🔘 button to clear all channels.                                                                                                    | Child Lock The Lock Channel ><br>Lock HD ><br>Change Code ><br>Clear All Clear? ?<br>Lock All >            |
| Lock All       | : Use the 🔘 button to lock all channels.                                                                                                    | Child Lock Channel  Lock Channel  Lock HD  Change Code  Clear All Lock All  On                             |
|                | 14                                                                                                    |                                                                                                    |

LC04 AP p11-16

1-16

14

4/15/04, 3:05 PM

| <ul> <li>USING THE CONTRAST+ AND NOISE REPORT AND NOISE REPORT AND NOI</li></ul> | Ast of the picture for improved<br>to improve "noisy" picture (little<br>n" option to activate this<br>TV Menu<br>Picture<br>Sound<br>Features<br>Install<br>Mode |  |
|----------------------------------------------------------------------------------------------------|----------------------------------------------------------------------------------------------------|--|
| <ul> <li>Press (Cursor Right) button to enter Features.</li> <li>Press (Cursor Right) button to select Contrast+ or NR (Noise Reduction).</li> </ul>                                                                                                    | Features Timer<br>Child Lock<br>Contrast+ S On S<br>NR<br>PIP                                                                                                    |  |
| <br><ul> <li>Press (Cursor Left/Right) button to toggle toggle between On and Off options. Select On option to activate feature.</li> <li>Exit menu from screen by the (B) button.</li> </ul>                                                                                                    | Features 👘<br>Timer<br>Child Lock<br>Contrast+<br>NR ©n *<br>PIP                                                                                                  |  |
| PIXEL PLUS FEATURE Applicable to 23PI models only.<br>This LCD TV comes with a unique feature known as the Pixel the unique combination of ultimate sharpness, increased depth is brilliant and vivid colours. It also offers a smooth and natural measurce. To allow you to see this unique feature, do the following.<br>Press () (Pixel Plus) button on the remote control. A Pixel Plus demonstration will appear on the screen. The left hand side of the screen shows the picture without the Pixel Plus enhancement.                                                                                                    | F9956 and 26PF9956<br>Plus. Pixel Plus feature offers<br>mpression, true natural detail,<br>otion at any time and from any                                        |  |
| <ul> <li>Press (Pixel Plus) button to exit the Pixel Plus demonstration from the screen.</li> <li>15</li> </ul>                                                                                                    |                                                                                                    |  |

LC04 pg 15 15

6/10/04, 1:41 PM

| <br>ŢŢŢŢŢŢŢŢŢŢŢŢŢŢŢŢŢŢŢŢŢŢŢŢŢŢŢŢŢŢŢŢŢŢŢŢŢŢ                                                                                                    |                                                                                                    |   |
|----------------------------------------------------------------------------------------------------|----------------------------------------------------------------------------------------------------|---|
| <ul> <li>Using the PIP (Picture-in-Picture) window function, the DVI input of the LCD TV must be connected to the duck Guide for connection).</li> <li>Press in button to enter the main menu.</li> <li>Press in button repeatedly until Features is selected.</li> <li>Press in button to enter Features menu.</li> <li>Press in button to enter PIP menu.</li> <li>Press in button to select your desired PIP size options, namely : Off, Small, Medium, Large of Side-by-Side. You can also choose to move the PIP window (Small, Medium or Large) horizontally or vertically from top to the bottom to your desired point.</li> <li>Press in the top to the bottom to your desired prese in the prese of the bottom to your desired point.</li> <li>Press in the top to the bottom to your desired prese window (Small, Medium or Large) horizontally or vertically from top to the bottom to your desired point.</li> <li>Press in the top to the bottom to your desired point.</li> <li>Press in the top to the bottom to your desired prese window (Small, Medium or Large) horizontally or vertically from top to the bottom to your desired point.</li> <li>Press in the top to the bottom to your desired point.</li> <li>Press in the top to the bottom to your desired point.</li> <li>Press in the top to the bottom to your desired point.</li> <li>Press in the top top to the bottom to your desired point.</li> <li>Press in the top top to the bottom to your desired point.</li> <li>Press in the top top top the point on the point of the point of t</li></ul> | FEATURE         v of the PC. For the PIP to be DVI output of the PC (see         Features         Timer         Child Lock         Contrast+         NR         NR         PIP         PIP         PIP Size         Vertical         PIP Size         PIP Size         PIP Size         PIP Size         PIP Size         PIP Size         Vertical         PIP Size         PIP Size         PIP Size         PIP Size         PIP Size         PIP Size         PIP Size         PIP Size         PIP Size         PIP Size         PIP Size         Horizontal         Vertical         PIP Size         Horizontal         Vertical         PIP Size         Horizontal         Vertical                                                                                                    | ¢ |
| To exit PIP window from screen, press button<br>until PIP Size is highlighted. Press repeatedly<br>until Off option is selected.                                                                                                    | PIP THE OFF THE PIP THE PIP TH |   |
| NOTE<br>You can also access the PIP window directly via the ( ) (PIP) b<br>• Press the ( ) button to display the PIP window.                                                                                                    | button on the remote control.                                                                                                    |   |

- Press the button repeatedly to toggle through the various PIP window sizes and select your desired PIP wndow size.
- Use the (i) buttons to move your PIP window horizontally or vertically.

16

7/5/04, 3:02 PM

# Using the Mode Feature

This LCD TV also offers the use of your TV as a FM Radio, PC monitor and a High Definition TV. The Mode feature allows you to switch from TV mode to FM Radio, PC or HD mode to access the benefits in the chosen mode. Note : For the FM Radio, PC or HD to function, the appropriate and right connections must be made (refer to Quick Guide on connections).

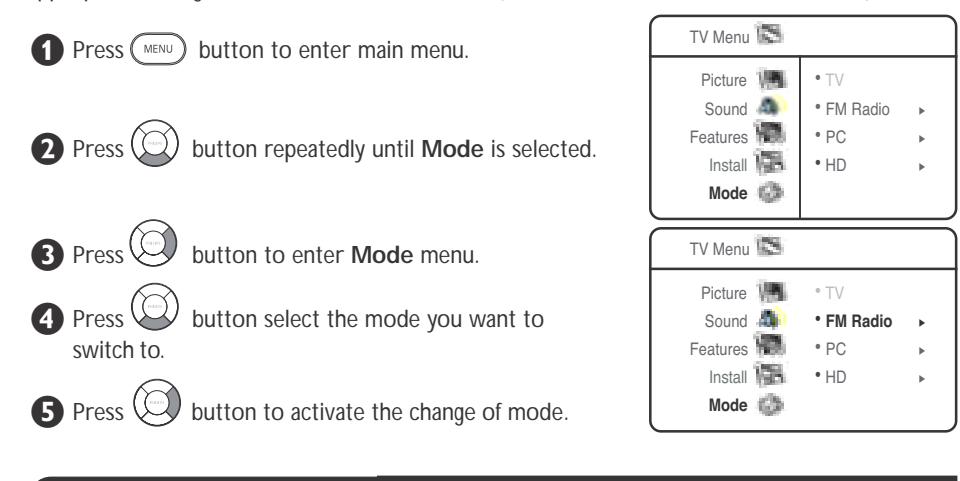

# USING THE SLEEPTIMER

Sleeptimer function allows you to select a time period (15 minutes increment up to 60 minutes, followed by 30 minutes increment up to 90 minutes and then 60 minutes increment up to 240 minutes) in which the set will switch to standby mode automatically upon reaching the selected time period. You can also choose the **Sleep Off** option to switch off Sleeptimer function.

- Press the (SLEEPTIMER) button to display the time period.
- Press the (e) (SLEEPTIMER) button repeatedly to cycle through the various time periods and select the your desired time period.

#### Note

- During the last minute of a Sleep time setting, an on-screen countdown will be displayed. Pressing any button on the remote control during the countdown will cancel the Sleep-timer.
- During the last 10 seconds of a Sleep timer setting, the word "Goodbye" will be displayed on the screen.

17

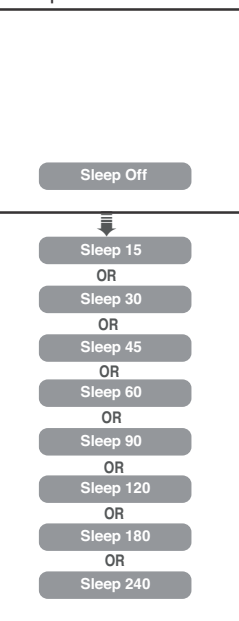

17

LC04 AP p17-22

4/16/04, 10:52 AM

# USING THE SCREEN FORMATS

Screen Format function allows you a choice of different formats for your viewing pleasure, namely : - 4:3, Zoom 14:9, Zoom 16:9, Subtitle Zoom, Super Zoom, Widescreen and Full Screen.

Press the (E) (Screen Format) button repeatedly to cycle through the various screen formats and select the format of your choice. You can also use the (Cursor Left/Rght) buttons to cycle through the various screen formats.

#### **Definition of Screen Formats**

#### 4:3 Mode

This picture is reproduced in 4:3 format and a black band is displayed on either side of the picture.

#### Zoom 14:9 Mode

Zoom 16:9 Mode

(letterbox format).

Subtitle Zoom Mode

Super Zoom Mode

Widescreen Mode

in 16:9 using full screen display.

of the picture on the screen.

screen leaving the subtitles visible.

screen by enlarging the sides of the picture.

This picture is enlarged to 14:9 format, a thin black band remains on both sides of the picture.

This picture is enlarged to 16:9 format. This mode is recommended when displaying pictures which have black bands at the top and bottom

This mode is use to display 4:3 pictures using the full surface of the

This mode is use to display 4:3 pictures using the full surface of the

This mode restores the correct proportions of pictures transmitted

Select this mode when displaying pictures have black bands at the top and bottom or at the left and right to enable you to enjoy full display

Note : If you display a 4:3 picture in this mode, it will be enlarged

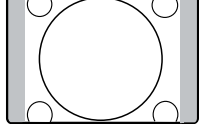

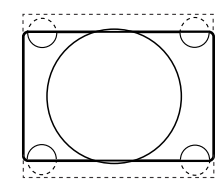

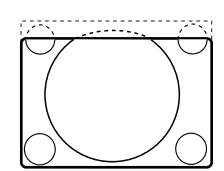

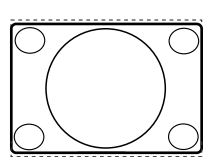

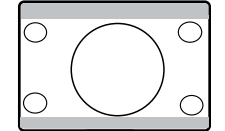

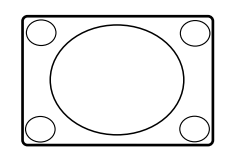

horizontally.

**Full Screen** 

18

18

4/16/04, 10:52 AM

LC04 AP p17-22

# USING THE PROGRAM LIST FEATURE

Program List feature allows you to an overview of the listing of all the installed TV channels and at the same time to let you select the channel you want to watch.

Press (Program List) button to display the list of the installed TV channels

2 Press Dutton to scroll through the list of channels and select the channel you want to watch.

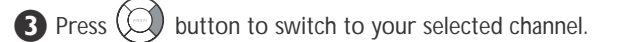

4 Press ( i+ button to exit menu from screen.

|           | Program Lis | st |
|-----------|-------------|----|
|           | 2           |    |
| 4         | 3           | \$ |
|           | 4           |    |
|           | 5           |    |
|           | 5           |    |
| $\square$ |             |    |

|           |   | Program List |    |
|-----------|---|--------------|----|
|           | 2 |              |    |
|           | 3 |              |    |
|           | 4 |              |    |
|           | 5 |              |    |
| ¢         | 5 |              | \$ |
| $\square$ |   |              | _  |

# USING THE ACTIVE CONTROL FEATURE

This feature automatically adjust the picture setting for optimal picture quality continuously under any signal conditions. You can select the Active Control On mode or the Active Control On With Sensor mode.

If Active Control On With Sensor mode is selected, the sensor will sense and adjust picture setting according to the lighting conditions of the room.

You can also select to Active Control Off mode to switch off Active control function.

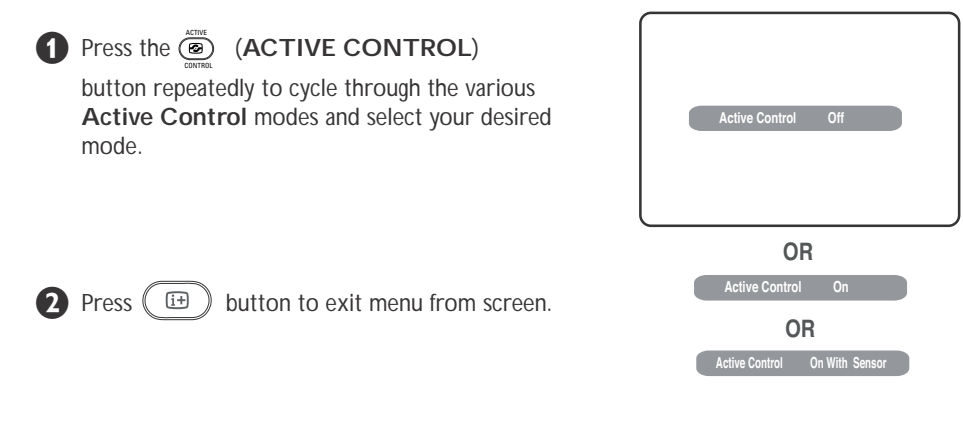

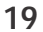

LC04 AP p17-22

19

4/16/04, 10:52 AM

# USING THE TV SMART PICTURE AND SOUND FEATURE

Smart Picture feature offers you a choice of 5 picture settings, namely, Rich, Natural, Soft, DVD/VCD and Personal.

Smart Sound feature offers you a choice of 4 sound settings, namely, Theatre, Music, Voice and Personal. SMART

Press (Smart Picture) or (Smart Sound) button repeatedly to cycle through the settings to select your desired mode.

#### **Definition of Picture Settings**

| Personal        | : Picture settings are set to your preference.                                                                                        |
|-----------------|----------------------------------------------------------------------------------------------------|
| Rich<br>Natural | : Emphasize very vibrant colours.<br>(Suitable for AV mode in<br>brightly-lit room)<br>: Emphasize original colours.                  |
| Soft            | : Emphasize "warm" colours.<br>(Suitable for dimly-lit room<br>condition and gives cinema-like<br>effect when light is switched off). |
| DVD/VCD:        | Emphasize "soft" colours. (Suitable<br>for playing computer games,<br>surfing, etc.)                                                  |

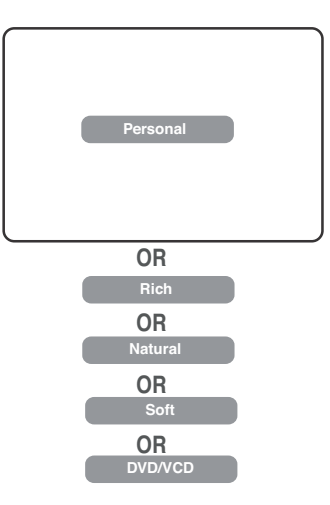

Note : The Personal setting is the setting that you set up using the Picture menu in the main menu. This is the only setting in the Smart Picture settings that can be changed. All the other settings are pre-set at the factory.

| <b>Definition</b> | of Sound Settings                                             |             |
|-------------------|---------------------------------------------------------------|-------------|
| Personal          | : Sound settings are set to your preference.                  | Personal    |
| Theatre           | : Emphasize sensation to action.<br>(Bass and Treble boosted) | OR          |
| Music             | : Emphasize low tone. (Bass boosted)                          | OR<br>Music |
| Voice             | : Emphasize high tone. (Treble boosted)                       | OR<br>Voice |

LC04 AP p17-22

20

4/16/04, 10:52 AM

# USING THE TELETEXT

If a TV channel broadcast contains teletext information, each channel that broadcasts teletext transmits a page (index page) with information on how to use the teletext system, usually on page 100. The system transmitted is indicated in the option line at the bottom of the screen.

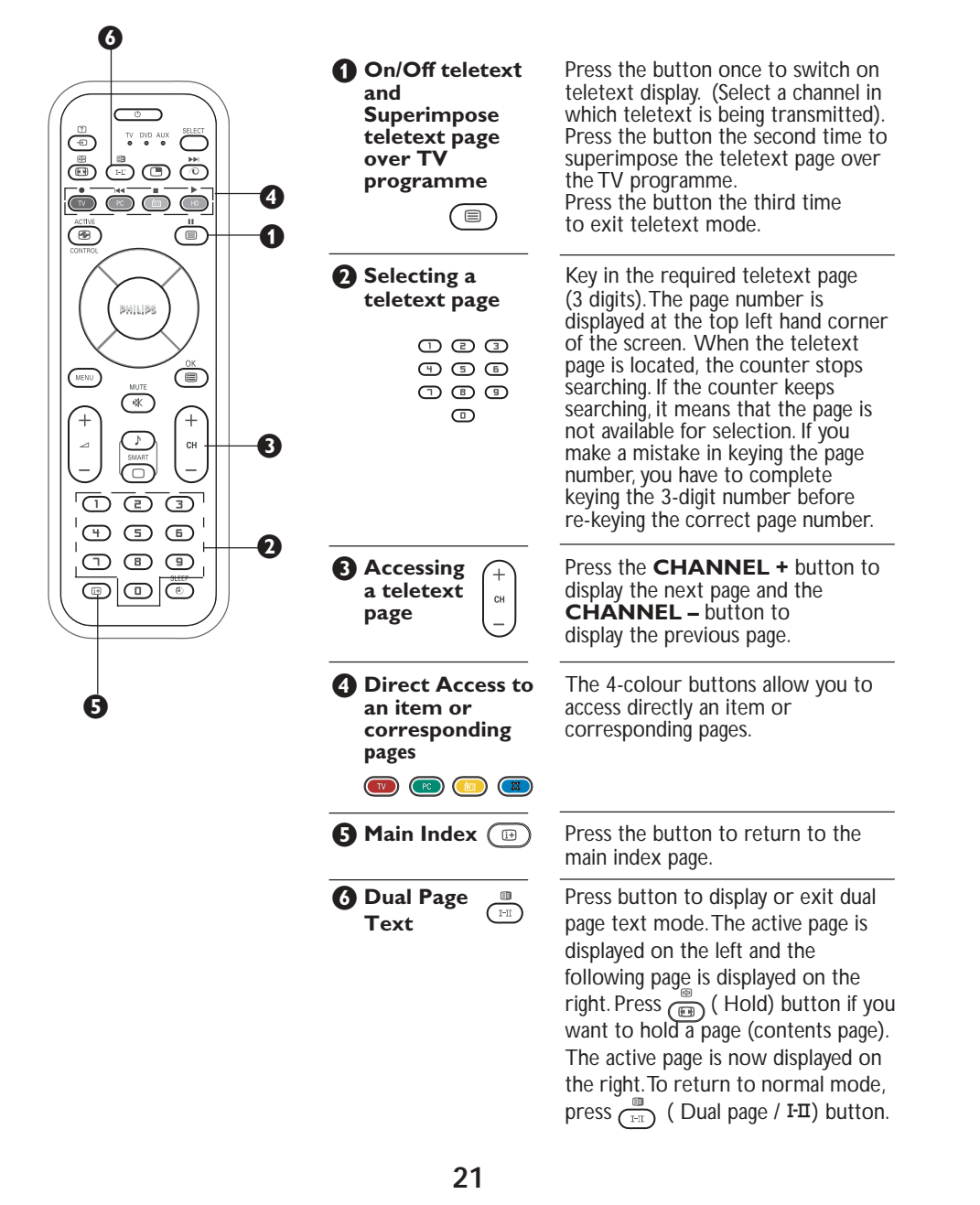

# Using the Teletext

Ø

8

Hold

¢

Reveal/

Conceal

[?]

Ð

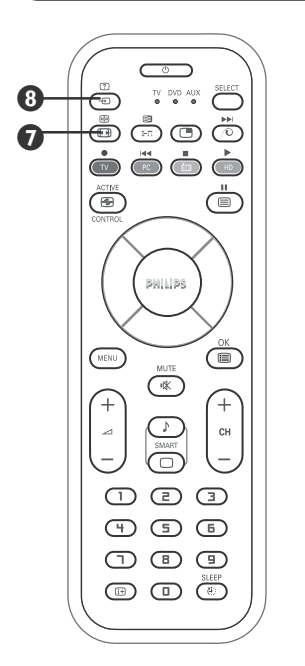

When a dual page is displayed, use this button to toggle between the dual page. Once an active page is selected, the other page will be on hold mode. If the page has sub-pages, use the Cursor Right or Left button to access the next or previous page

Press the button once to reveal hidden information (solutions to puzzles, riddles, etc). Press the button the second time to conceal information. This button is applicable only to teletext page with puzzles, riddles, etc.)

#### How to select your favourite page

This feature allows you select 4 of your favourite or most commonly viewed page and stored them in the favourite page selection. You can then access directly your favourite page by the colour buttons without having to key in the page number.

- 1. Press the ( ) (Teletext On/Off) button to enter teletext mode.
- 2. Press the (MENU) (MENU) button to enter favourite page selection. Note : The colour alphabets at the bottom of the screen is now changed to page numbers.
- 3. Key in your favourite page by the \$ \$ \$ (**Digit 0 -9**) buttons.
- Press the (B) (OSD/Index) button followed by your desired colour button to store your favourite page.
- 5. Repeat step 3 to 4 to select and store other favourite pages.
- 6. To exit Favourite page mode, press (MENU) button.
- 7. Press the (I) (Teletext On/Off) button twice to exit teletext mode.

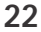

# USING THE LCDTV AS A FM RADIO

This LCD TV also provides you an FM Radio for your listening pleasure. Connect the radio aerial lead to the FM Antenna socket located at the bottom of the TV.

#### Selecting the FM Radio Mode

Press the (**IFM Radio**) button on the remote control to change from the existing mode (TV/PC/HD) to FM Radio mode. To return to TV mode, press the (**TV**) (**TV**) button.

#### Accessing the FM Radio Menus

Press the (MENU) button to enter the FM Radio main menu.

2 Use the () (Cursor Up/Down/Left/Right) buttons to select, adjust or activate menu items.

**NOTE** : **Picture** menu is not applicable for FM Radio. The other menus (**Sound/Features/Install/Mode**) work in exactly the same way as the TV menus.

#### Installing the FM Radio Stations

Using the **MENU** button, enter the FM Radio main menu. Use the **Cursor Up/Down/Left/Right** buttons to select, adjust or activate menu items. The Install menu comprises the following items, : **Language**, **Auto Store**, **Manual Store**, **Sort** and **Name**.

Language : Allows you to select your preferred language to view the on-screen menu in the selected language.

**Auto Store** : Allows you to install the FM Radio stations automatically (complete search).

**Manual Store** : Allows you to install the FM Radio stations manually (station for station search).

**Sort** : Allows you to change the channel number to another channel number for a particular radio station.

**Name** : Allows you to enter a name for any FM Radio channel you select.

**Note** : Once the FM Radio stations are installed, use the **Digit (0 - 9)** or **CHANNEL + / –** buttons to access the radio stations.

23

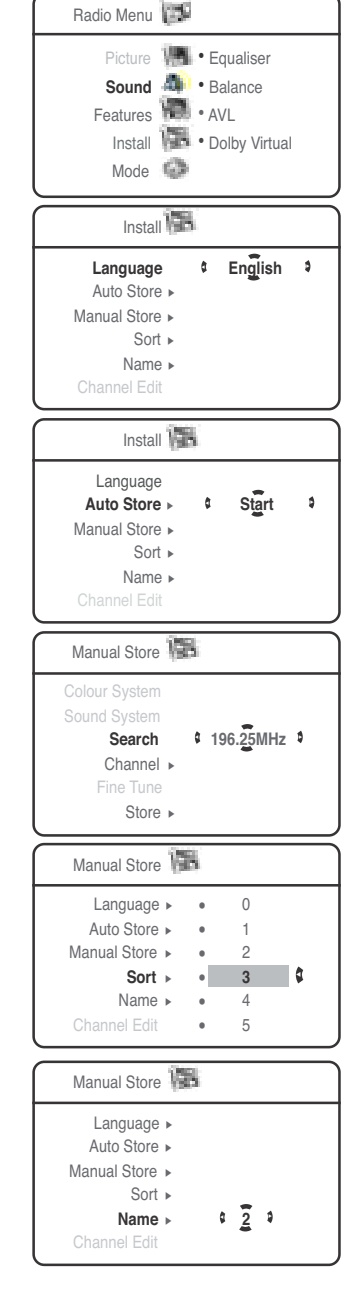

LC04 AP p23-30

23

4/16/04, 10:56 AM

# USING THE LCD TV AS A FM RADIO

#### Using the FM Radio Sound Settings

The Sound menu allows you to choose or make adjustments to the sound settings. The menus work in exactly the same way as the TV menus.

Use the MENU and Cursor Down buttons, enter the FM Radio main menu and select Sound. Use the Cursor Up/Down/Left/Right buttons to select, adjust or activate sound menu items. The Sound menu comprises the following items : Equalizer, Balance, AVL and Dolby Virtual.

| Sound 💩                                            |                                                                                            |  |  |
|----------------------------------------------------|--------------------------------------------------------------------------------------------|--|--|
| Equalizer<br>Balance ><br>AVL ><br>Dolby Virtual > | <ul> <li>120 Hz</li> <li>500 Hz</li> <li>1500 Hz</li> <li>5 KHz</li> <li>10 KHz</li> </ul> |  |  |

#### Using the Features Items

In the Features menu, you have access to the Timer and the Screensaver function. The Timer menu works in exactly the same way as the TV menu. As for the Screensaver function, select the "**On**" option to activate the Screensaver mode. Once activated, the time, the frequency of the station and the name (if available) will be displayed in motion on the screen.

# Features Timer > Screensaver Image: Construction of the second of the second of the

#### Using the Mode feature

In the **Mode** menu, it allows you to switch from FM Radio mode to TV, PC or HD mode to access the benefits in the chosen mode. The Mode menu works in exactly the same way as the TV menu.

#### Using the Smart Sound feature

You have a choice of five musical modes : Personal, Classical, Jazz, Pop and Rock. Except for Personal, the other musical modes are pre-determined in the factory. The way you select the desired frequency is the Sound menu is the Personal mode.

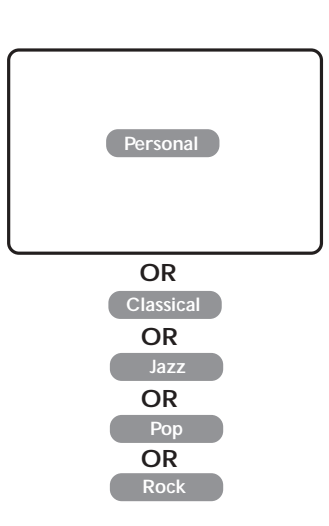

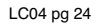

# USING THE LCD TV AS A PC MONITOR

This LCD TV also be used as a PC Monitor. For the PC mode to function, connect the VGA cable if your PC has only analogue option and the DVI cable if our PC has only digital option (refer to Quick Guide for connection).

#### Selecting the PC Mode

Press the (PC) button on the remote control to change from the existing mode (TV/FM Radio/HD) to PC mode. To return to TV mode, press the (TV) button.

#### Accessing the PC Menus

- Press the (MENU) button to display the PC main menu.
- 2 Use the (Cursor Up/Down/Left/Right) buttons to select, adjust or activate PC menu items, namely : Picture, Audio Selection, Features, Reset to Factory and Mode.

| PC Mode           |                                |  |  |
|-------------------|--------------------------------|--|--|
| Picture           | <ul> <li>Brightness</li> </ul> |  |  |
| Audio Selection 🎒 | <ul> <li>Contrast</li> </ul>   |  |  |
| Features          | <ul> <li>Horizontal</li> </ul> |  |  |
| Reset to Factory  | <ul> <li>Vertical</li> </ul>   |  |  |
| Mode 🕥            | Colour Temp.                   |  |  |

#### Using the Picture Settings

Use the **Cursor Up/Down/Left/Right** buttons to select, adjust or activate picture menu items., namely :

- **Brightness/Contrast** : allows you to adjust the brightness and contrast.
- Horizontal/Vertical : allows you to adjust the horizontal and vertical placing of the image.

**NOTE** : **Horizontal** and **Vertical** features are only applicable when the PC is connected via the VGA cable.

 Colour Temp. : allows you three options of different colour temperature of the picture, namely : Cool (blue white), Normal (balanced) or Warm (red white).

#### Using the Audio Selection feature

Use the **Cursor Left/Right** buttons, select the sound (**TV,FMRadio** or **PC/HD**) you want to reproduce on the TV. For example, you can listen to the radio while you are using the computer.

**Note** : You cannot listen to the radio when you display the PIP (Picture-in-Picture) screen.

25

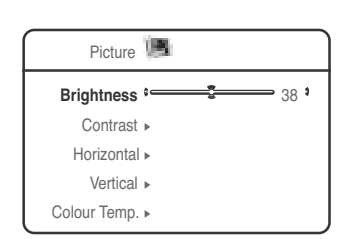

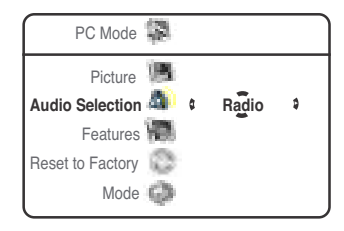

4/16/04, 10:56 AM

LC04 AP p23-30

-(

# USING THE LCDTVAS A PC MONITOR

Using the Features Items

Use the **Cursor Up/Down/Left/Right** buttons to select, adjust or activate picture menu items, namely : **Phase, Clock, Format, PIP** and **Auto Adjust**.

**Phase/Clock** : allows you to eliminate the horizontal (Phase) and vertical (Clock) interfering lines.

Format : allows you to choose between Full Screen or the Native (original) format of the PC screen.

**PIP** : allows you to display a PIP window for the TV, See below for more information on the use of this feature.

Auto Adjust : allows you to adjust and set the position of the image automatically. Press the **Cursor Right** button to start adjustment. Once adjustment is completed, it will prompt you to store adjustment. Use the **Cursor Up/Down** buttons to select "Yes" option and press **Cursor Right** button to store adjustment.

**NOTE** : **Phase**, **Clock** and **Auto Adjust** features are only applicable when the PC is connected via the VGA cable.

#### Using the PIP in the Features menu

You can display a PIP window to watch TV programme at the same time. This feature is only applicable when the computer is connected to the DVI input.

Use the **Cursor Up/Down** buttons to select the items (PIP Size, Horizontal Size, or Vertical) you want to adjust.

Use the **Cursor Left/Right** buttons to select your preferred PIP screen size (**Small, Medium, Large** or **Side-by-Side**) or to move the PIP screen horizontally, vertically or side-by-side).

To switch off PIP screen, select "Off" option in the PIP Size menu.

| Configure the computer on 1024 x 768, 60 Hz for optimum resolution. If you use another resolution, the PIP function may not work. In this case, a warning message is displayed on the screen. |                                                                                                    |                                                                              |                                                                                |  |
|----------------------------------------------------------------------------------------------------|----------------------------------------------------------------------------------------------------|------------------------------------------------------------------------------|--------------------------------------------------------------------------------|--|
| Here is the list of diffe                                                                                                    | erent resolutions availab                                                                                                    | ole on your TV.                                                              |                                                                                |  |
| 640 X 350, 70HZ<br>640 X 350, 85HZ<br>640 X 480, 60HZ<br>640 X 480, 67HZ<br>640 X 480, 72HZ<br>640 X 480, 75HZ<br>640 X 480, 85HZ                                                             | 720 X 400, 70HZ<br>720 X 400, 85HZ<br>800 X 600, 56HZ<br>800 X 600, 60HZ<br>800 X 600, 72HZ<br>800 X 600, 75HZ<br>800 X 600, 85HZ<br>800 X 624, 75HZ | 1024 X 768, 60HZ<br>1024 X 768, 70HZ<br>1024 X 768, 75HZ<br>1024 X 768, 85HZ | 1152 X 864, 75HZ<br>1280 X 960, 60HZ<br>1280 X 1024, 60HZ<br>1280 X 1024, 75HZ |  |

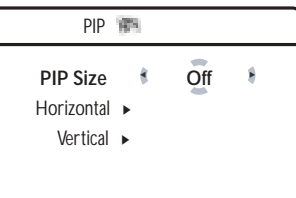

PC Mode 🖙

Features

Audio Selection 🖾

Reset to factory

Picture 🌆

Mode 🕥

Features 🗺

Phase

Clock

PIP Auto Adjust

Format

Phase

Clock

• PIP

Format

Auto Adjust

- 30

26

```
LC04 pg 26
```

# USING THE LCD TV AS A PC MONITOR

#### Using the Reset to Factory Feature

This feature allows you to reset the TV settings to the factory settings.

Use the Cursor Up/Down buttons to select Reset to Factory.

Use the **Cursor Right** button to enter **Reset to Factory** mode and press the **Cursor Up/Down** button to select **Yes** or **No** option. If **Yes** option is selected, press the **Cursor Right** to activate reset mode.

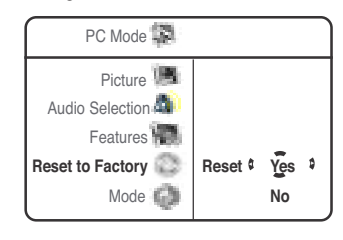

#### Using the Mode Feature

This feature allows you to switch from PC mode to TV, FM Radio or HD mode.

Use the Cursor Up/Down buttons to select Mode.

Use the **Cursor Right** button to enter **Mode** menu and press the **Cursor Up/Down** button to the mode you want to switch to. Press **Cursor Right** button to activate the change of mode.

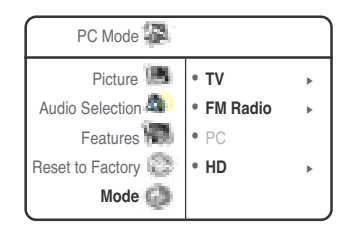

# USING THE HD (HIGH DEFINITION) MODE

This LCD TV also provides you HD facility to enjoy clearer and sharper pictures through the VGA inputs if you ar using a High Definition receiver/equipment that can transmit high definition programming.

Press the (D) button on the remote control to change from the existing mode (TV/PC/HD) to HD mode.

Except for the absence of the **Install** function, all menu items in the HD main menu, namely : **Picture**, **Sound**, **Features** and **Mode** are the same as TV menu items and work in exactly the same way as the TV main menu.

Using the **MENU** button, enter the HD main menu. Use the **Cursor Up/Down/Left/Right** buttons to select, adjust or activate menu items.

27

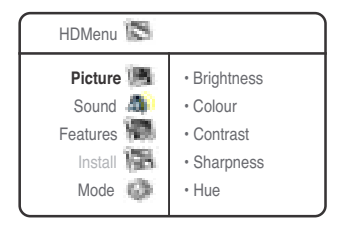

27

LC04 AP p23-30

4/16/04, 10:57 AM

# BEFORE CALLING SERVICE

Below is a list of frequently occurred symptoms. Before you call for service, make these simple checks. Some of these symptoms can easily be rectified if you know what to do.

۲

| <u>Symptom</u>                              | <u>What you should do</u>                                                                                                    |  |
|---------------------------------------------|----------------------------------------------------------------------------------------------------|--|
| No power                                    | <ul> <li>Check the TV's AC power cord is plugged into the mains<br/>socket. If there is still no power, disconnect plug. Wait for<br/>60 seconds and re-insert plug. Switch on the TV again.</li> </ul>                                                                                                    |  |
| No picture                                  | <ul> <li>Check the antenna connection at the rear of the TV.</li> <li>Try another channel to confirm whether it is a particular TV station problem or otherwise.</li> </ul>                                                                                                    |  |
| Good picture<br>but no sound                | <ul> <li>Try increasing the volume.</li> <li>Check that the sound is not muted. If it is muted, press the Mute button on the remote control to restore sound.</li> </ul>                                                                                                    |  |
| Good sound but poor colour or no picture    | Try increasing the contrast and brightness setting.                                                                                                    |  |
| Snowish picture and noise                   | Check antenna connection at the rear of the TV.                                                                                                    |  |
| Horizontal dotted lines                     | Possible electrical interference e.g. hairdryer, vacuum cleaner,<br>etc. Switch off appliances.                                                                                                    |  |
| Double images or<br>"Ghost" images          | <ul> <li>Possible poor positioning of antenna. Using a highly directional<br/>antenna may improve reception.</li> </ul>                                                                                                    |  |
| TV not responding to remote control handset | <ul> <li>Aim remote control handset directly at remote control sensor<br/>lens on the TV.</li> <li>If still not responding, check whether plastic insulation sheet<br/>is removed and the battery is not placed correctly (words on<br/>battery facing you).</li> <li>Try changing the battery.</li> </ul> |  |
| Incorrect Display position (PC mode)        | Adjust the image position using the Horizontal Position and/or<br>Vertical Position in the PC Mains Controls menu.                                                                                                    |  |
| No Video Input<br>(PC Mode)                 | <ul> <li>Make sure the monitor cable is properly connected to the PC input (VGA/DVI) at the bottom of the TV.</li> <li>Check whether the monitor cable has bent pins.</li> </ul>                                                                                                    |  |
| Vertical flicker appears<br>(PC Mode)       | Try eliminating the vertical bars by using the Clock Adjustment<br>Adjustment of Video Noise in the Main PC Menu.                                                                                                    |  |
| Horizontal flicker appears<br>(PC Mode)     | <ul> <li>Try eliminating the horizontal bars by using the Phase.</li> <li>Adjustment of Video Noise in the Main PC Menu.</li> </ul>                                                                                                    |  |
| Screen too bright or dark<br>(PC Mode)      | Try adjusting the contrast and brightness in the Main Menu.                                                                                                    |  |
| Cannot access FM radio<br>(FM Radio Mode)   | Check whether the connection from FM Antenna socket to the FM Radio mains is done correctly.                                                                                                    |  |

28

-

۲

4/16/04, 10:57 AM

# **S**PECIFICATIONS

|                                              | 17PF9946                                                                                                    | 23PT9946 / 23PT9956        | 26PF9946 / 26PF9946        |
|----------------------------------------------|----------------------------------------------------------------------------------------------------|----------------------------|----------------------------|
| Picture tube screen size                     | 450 mm                                                                                                    | 590 mm                     | 660 mm                     |
| Audio Output :                               | 2 x 3 W                                                                                                    | 2 x 5 W                    | 2 x 5 W                    |
| TV System                                    | NTSC M (3.58 – 4.5)<br>NTSC (4.43 – 5.5)<br>PAL B/G<br>PAL D/K<br>PAL I<br>SECAM B/G<br>SECAM D/K<br>SECAM K1 |                            |                            |
| Playback System                              | NTSC 3.58, NTSC 4.43, PAL 60                                                                                  |                            |                            |
| Set Dimensions :<br>Width<br>Depth<br>Height | 528 mm<br>375 mm<br>240 mm                                                                                    | 690 mm<br>433 mm<br>240 mm | 788 mm<br>504 mm<br>270 mm |
| Net Weight of set with stand (approximate)   | 6 kg                                                                                                    | 11.2 kg                    | 15 kg                      |

۲

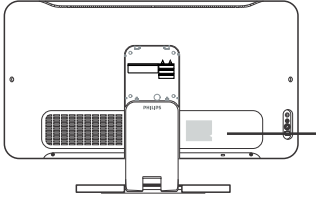

#### <u>Note</u>

۲

Open the Connector Cover at the rear of the set for information on the Operating Voltage, Frequency, Power Consumption and Version Number. ۲

•

|  | Ŷ |  |  |
|--|---|--|--|

-

--

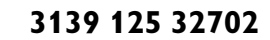

--